### **PPV LOGIN PROCESS**

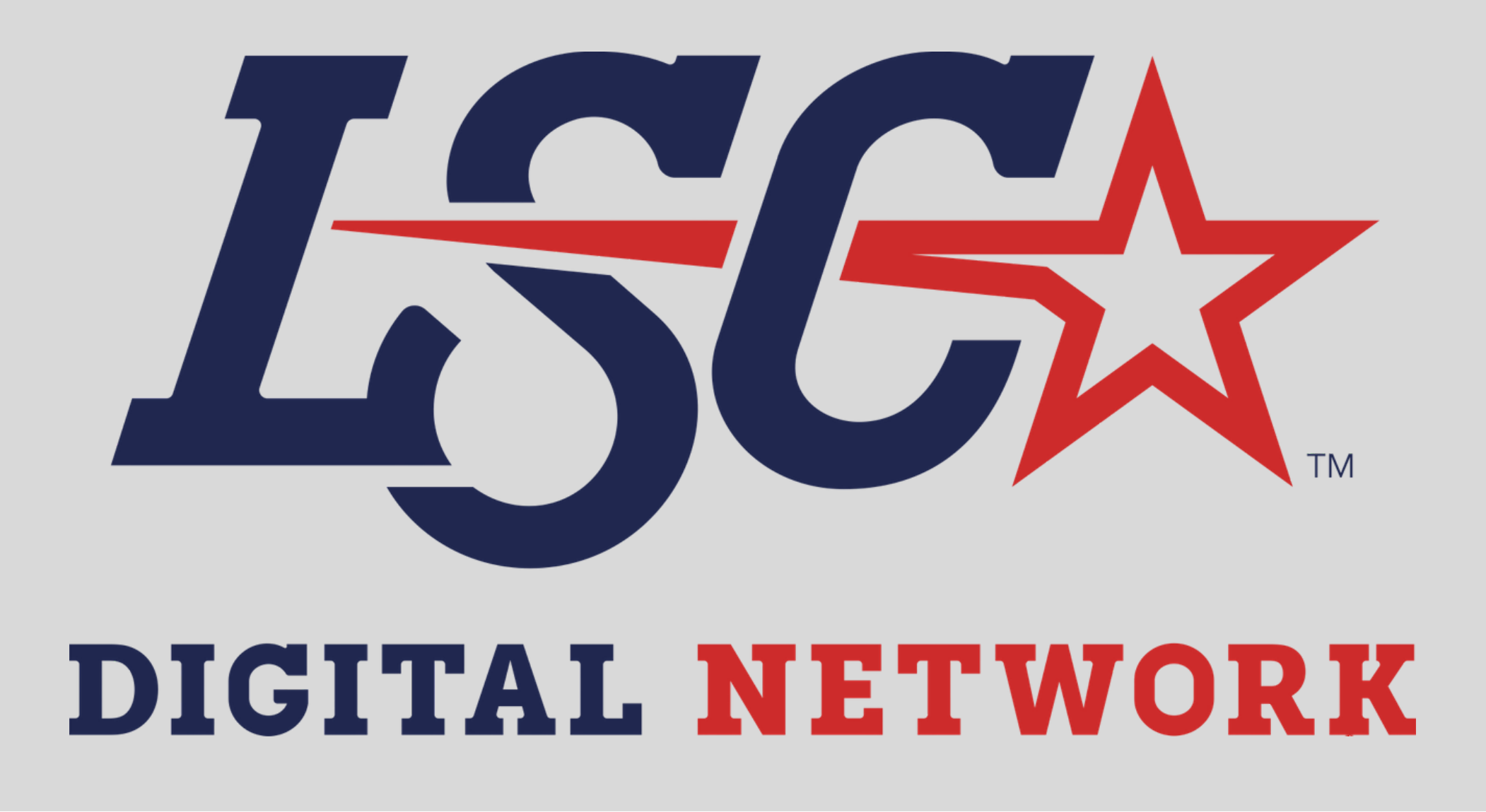

November 2020

# STEP 1:

Click on the broadcast you would like to watch from the Live/Upcoming or On Demand list. The title and video player will update and display a "Purchase Access" and "Already Purchased button.

NOTE: If the broadcast you've selected is more than 24 hours in the future you will NOT yet be able to purchase it.

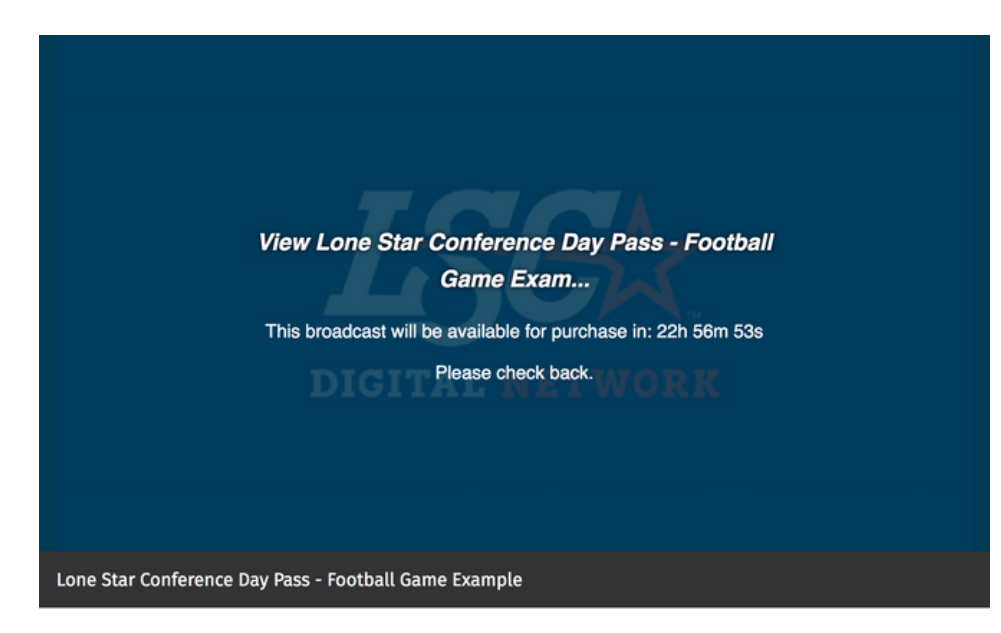

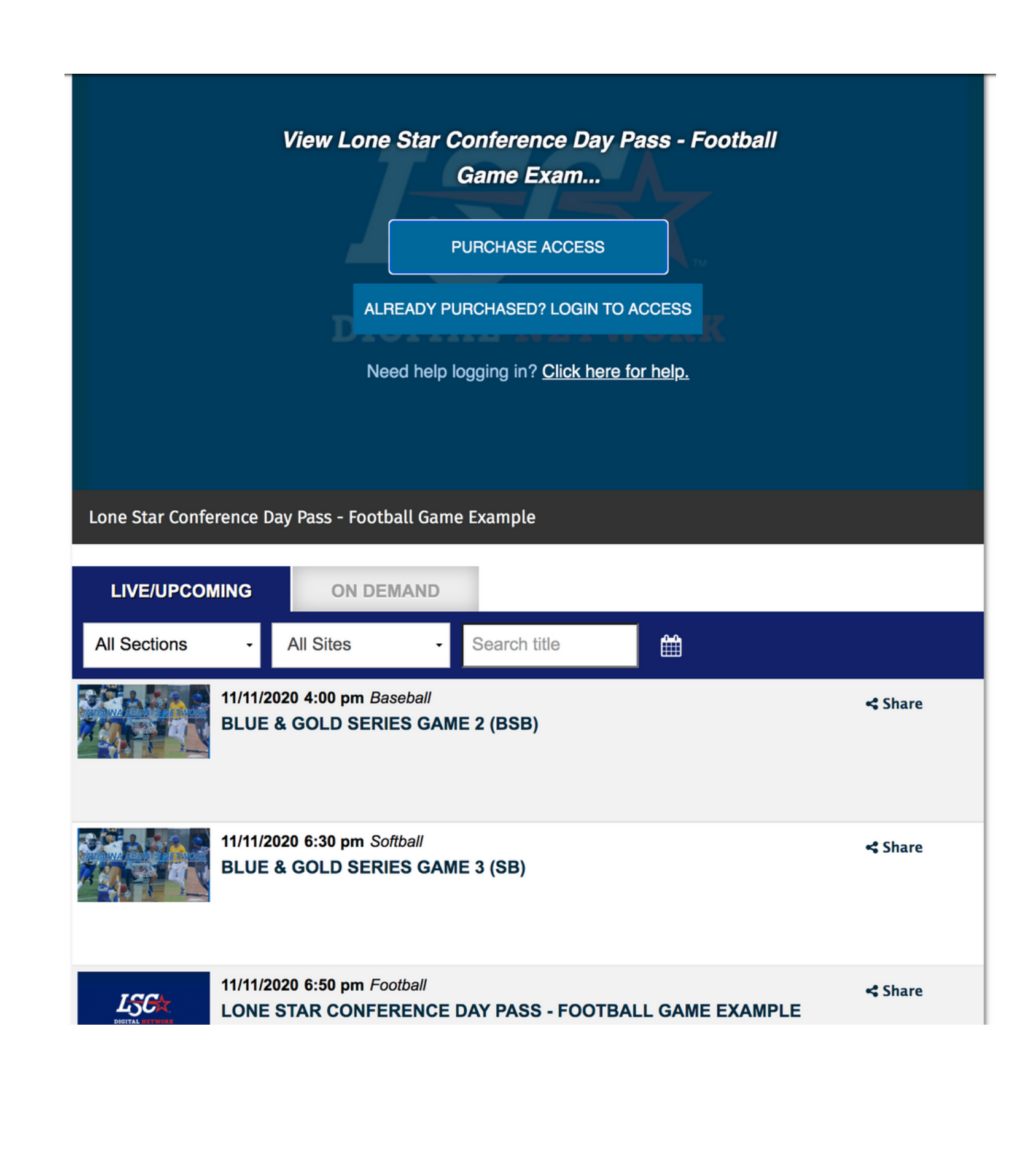

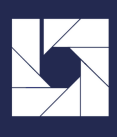

## STEP 2:

Click either the Purchase Access/Already Purchased Button and then login with your credentials, or create a login account. Viewers can sign in with Facebook, Google, or Apple accounts.

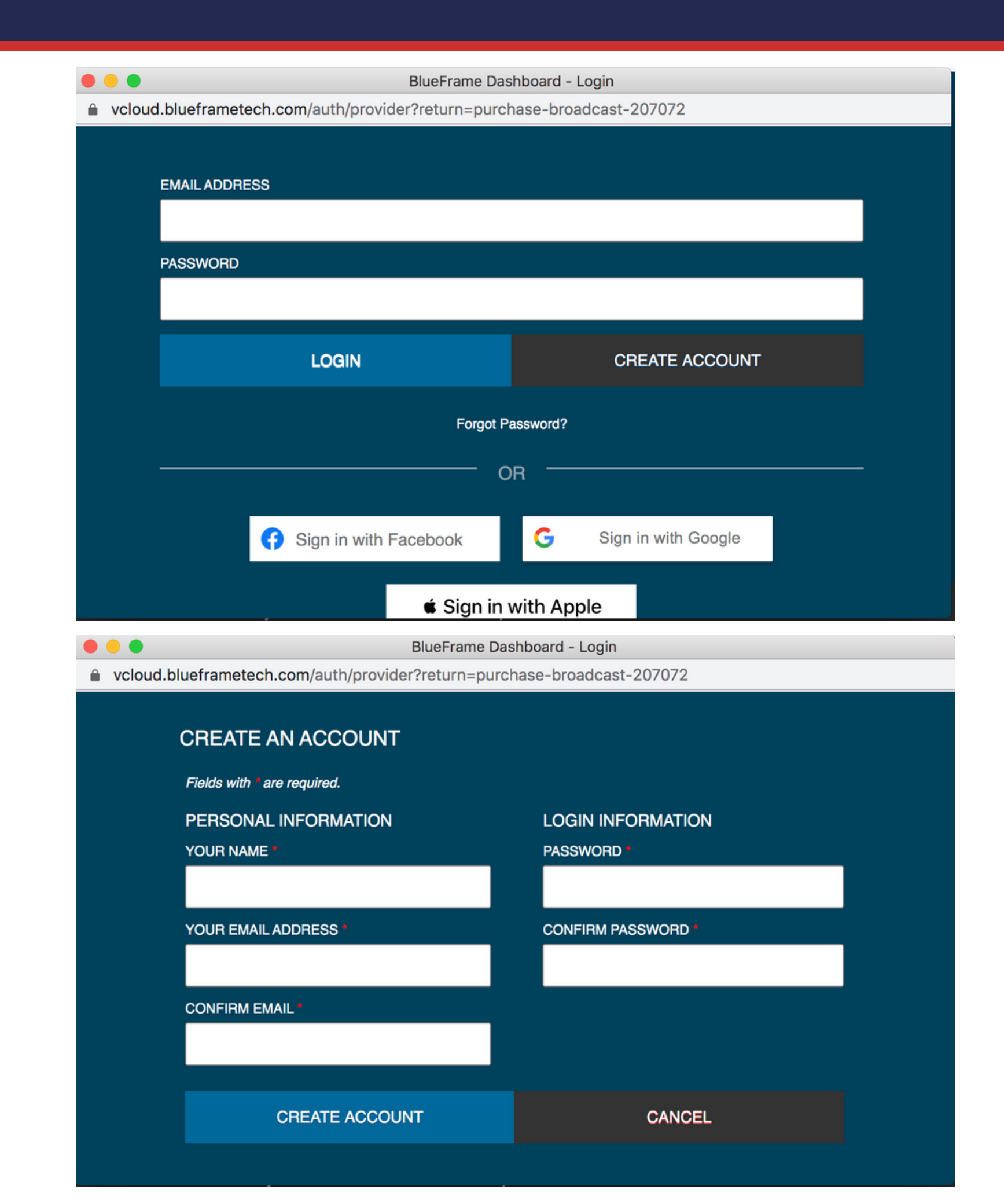

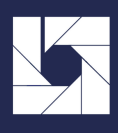

### STEP 3:

Select the correct access pass (there should only be one option for Lone Star viewers, the 24 hour day pass).

### STEP 4:

Fill in credit card information and confirm. If you'd like to remember your credit card information for future purchases, click Remember Credit Card.

NOTE: American Express cards are NOT accepted.

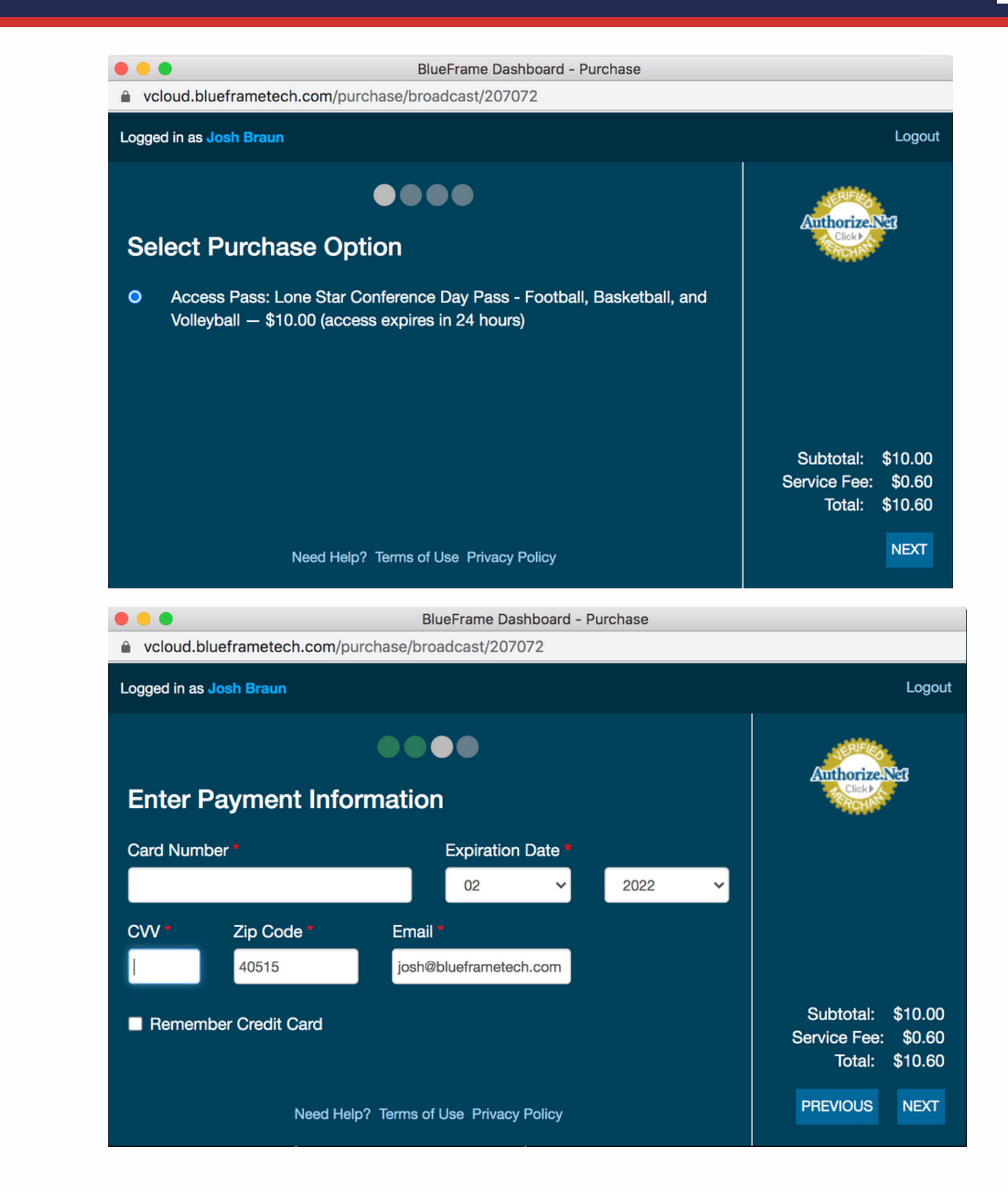

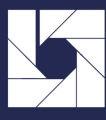

# STEP 5:

Confirm your credit card information and select the school you would like your purchase to be associated with.

### STEP 6:

After confirming your credit card and accepting PPV terms, click the Watch Broadcast button.

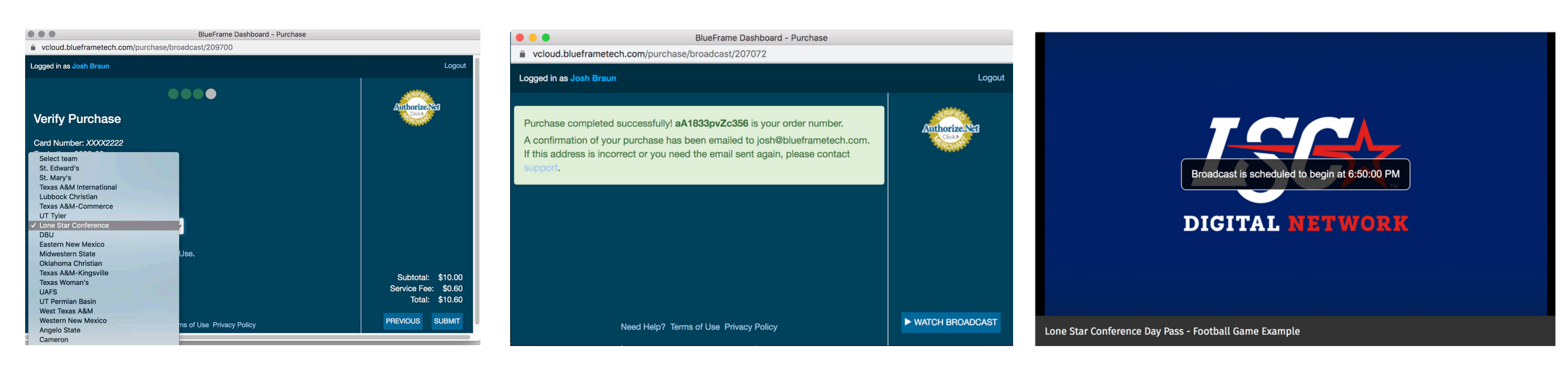

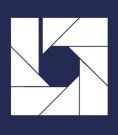

#### STEP 7:

The video player will load without a PPV login screen. Viewers that purchase the 24 hour day pass will have access to ALL Lone Star Conference games behind the paywall for 24 hours.

# Mobile Login and Purchasing

#### STEP 1:

If you click a PPV broadcast, you will be prompted to login

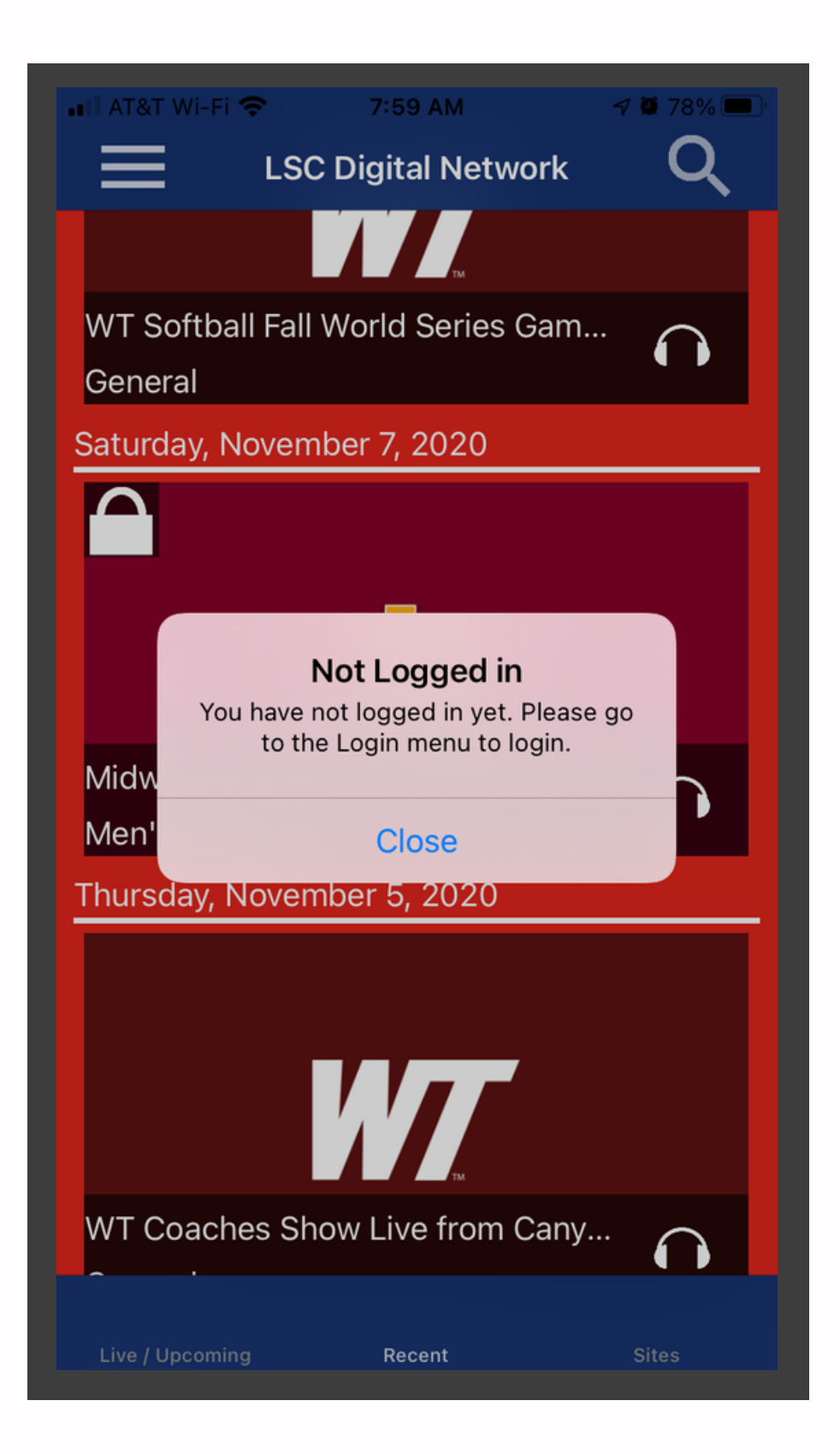

#### STEP 2:

Click the "hamburger menu" (3 bars) in the upper left of the app, then click login

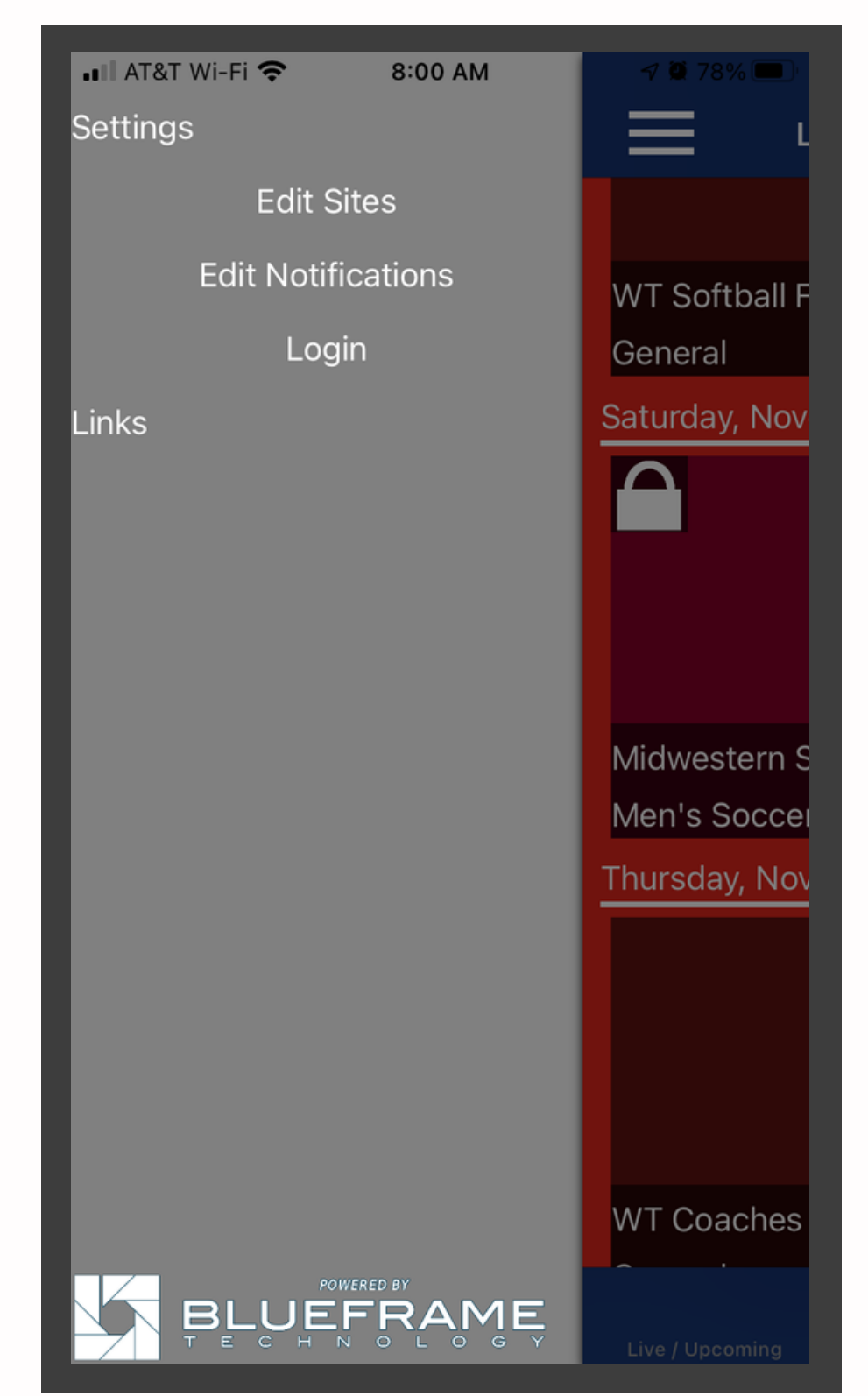

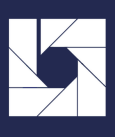

#### STEP 3:

You will then be prompted to login and pay via the web directions.

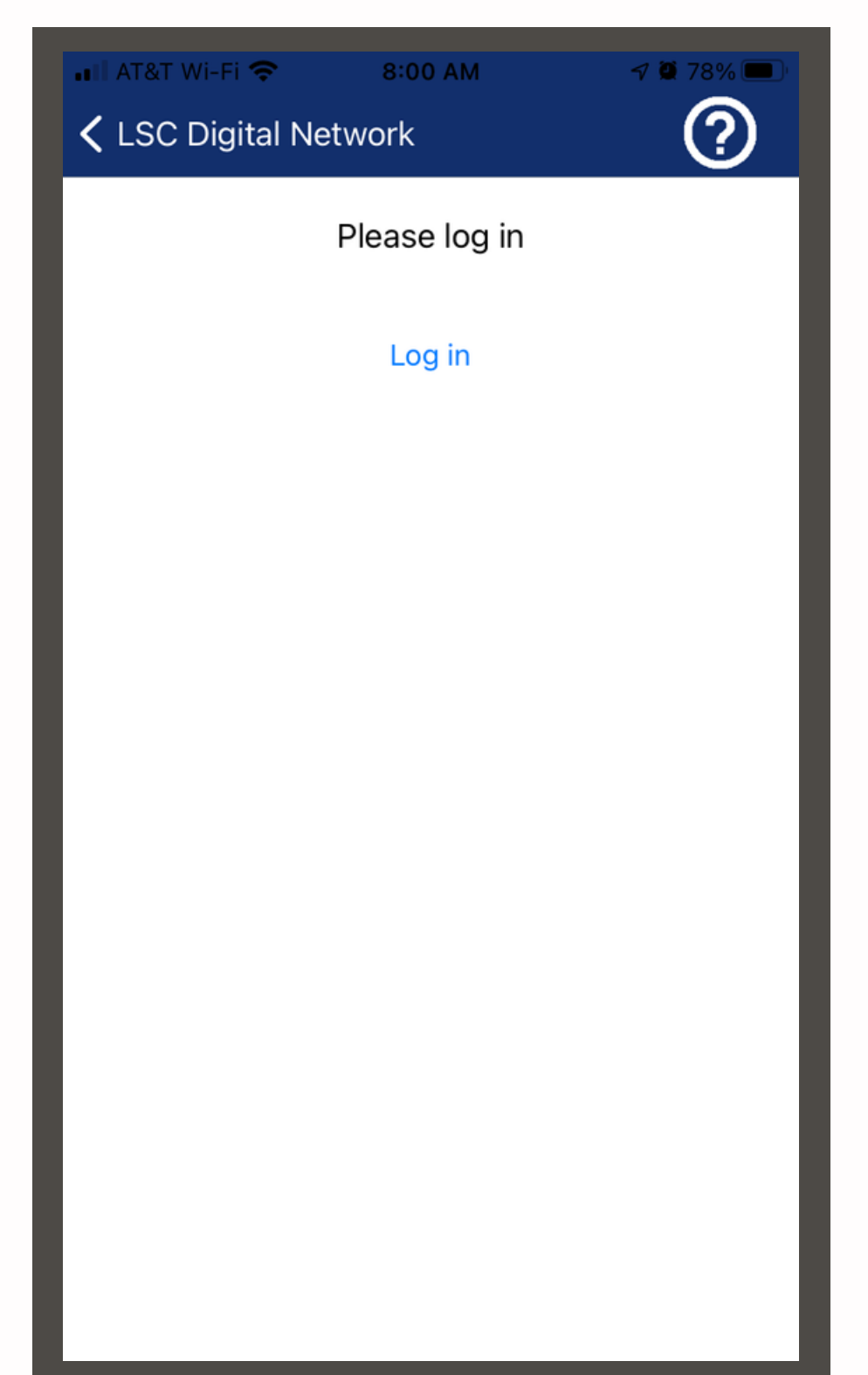